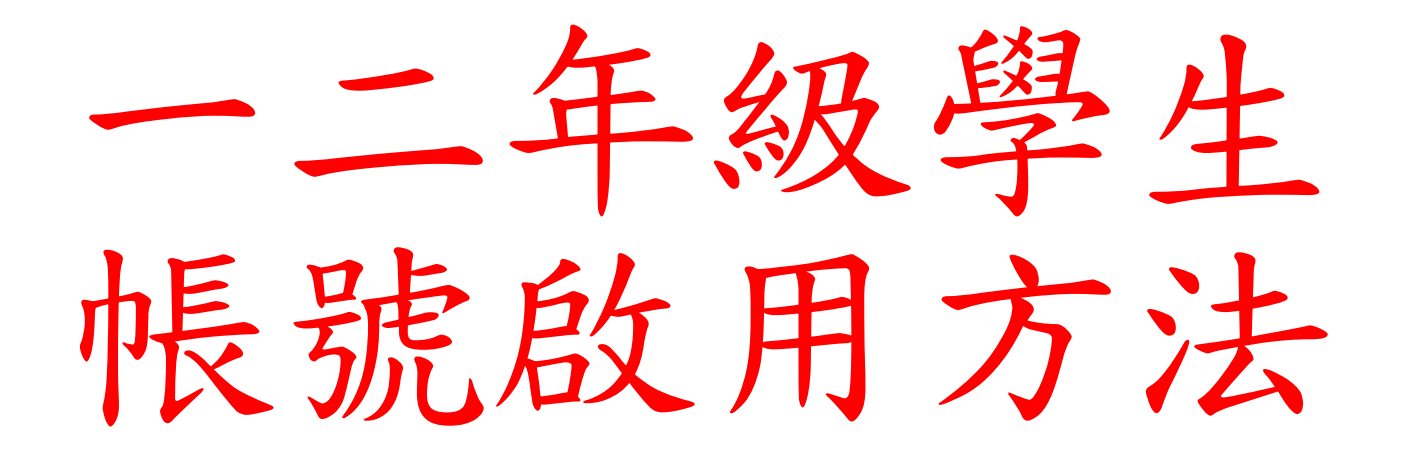

| 進 | 入校              | 網,點選右                                                                                                | 侧         | 校務:                                                                   | 線上作業→師生郵件系                                                | 系統-   | →學生郵件       | 系統   |  |  |  |  |
|---|-----------------|----------------------------------------------------------------------------------------------------|-----------|-----------------------------------------------------------------------|-----------------------------------------------------------|-------|-------------|------|--|--|--|--|
|   | 🤤 新北市土城         | ·區安和國小(新網站) - × +                                                                                    |           |                                                                       |                                                           |       |             | - 14 |  |  |  |  |
|   | $\rightarrow$ G | https://www.anho                                                                                     | es.ntpc.e | du.tw/nss/p/i                                                         | ndex                                                      | £₀ £= |             |      |  |  |  |  |
|   | shoo!奇摩 🖸 扌     | ioo!奇摩 💽 我的課程 - 翰林雲 🚺 tutorJr-讓孩子的視 🛜 Chrome 遠端桌面 🕒 新北市教育局單一 🗅 Google 翻譯 🌀 土城國中 🔼 YouTube P 教育部重編國語科 |           |                                                                       |                                                           |       |             |      |  |  |  |  |
|   |                 | ● 班級網頁                                                                                               |           | 恭喜本校!<br>中區比賽勞                                                        | 四年10班小朋友參加新北市110年度國民小學英語讀者劇場<br>業獲佳作,感謝蔡岳彤老師與陳培如老師辛苦指導。   |       | 2021/04/12  |      |  |  |  |  |
|   |                 | •師生郵件系統 >                                                                                            | 教師        | 郵件系統                                                                  | 09年度全國中輟預防及復學輔導工作績優學校                                     | 輔導處   | 2020/12/02  |      |  |  |  |  |
|   |                 | <ul> <li>各班新北市模範生</li> </ul>                                                                         |           |                                                                       |                                                           |       |             |      |  |  |  |  |
|   |                 | <ul> <li>安和校歌 &gt;</li> </ul>                                                                        | 教師        | 信箱一覽表                                                                 |                                                           |       |             |      |  |  |  |  |
|   |                 | <ul> <li>公職人員利益衝突迴 &gt;<br/>避身分揭露專區</li> </ul>                                                       |           |                                                                       | 一 人事室公告                                                   |       |             |      |  |  |  |  |
|   |                 | はため間辺辺で広                                                                                             |           | Q.標題、關鍵字                                                              |                                                           |       | 發布單位:全部 🔹 🔊 |      |  |  |  |  |
|   |                 | 校内學習資源                                                                                               |           | 標題                                                                    |                                                           | 單位    | 日期          |      |  |  |  |  |
|   |                 | ● 安和国書館                                                                                              |           | 1100505-                                                              | 访疫,假怎麼請? 🛛                                                | 人事室   | 2021/05/17  |      |  |  |  |  |
|   |                 | • 安和國首即                                                                                              |           | 公教人員領有職業汽車駕駛執照(以下簡稱職業 駕照)、計程車駕駛人<br>執業登記證,是否違反公務員服務 法(以下簡稱服務法)第14條規定疑 |                                                           | 人事室   | 2021/05/14  |      |  |  |  |  |
|   |                 | ● 安和校園照片                                                                                             |           | <sub>義一条</sub> 。<br>更新COVI                                            | ⋓<br>D-19本土病例(案1153及案1145)活動史 ᠐                           | 人事室   | 2021/05/10  |      |  |  |  |  |
|   |                 | <ul> <li>課程計畫</li> </ul>                                                                             |           | 配合嚴重物<br>日起實施 <sup>2</sup>                                            | 寺殊傳染性肺炎中央流行疫情指揮中心決議,自110年5月5<br>下支薪疫苗接種(含接種後發生不良反應)假一案。 № | 人事室   | 2021/05/10  |      |  |  |  |  |
|   |                 | • 數學頁獻半台                                                                                             |           |                                                                       |                                                           |       |             |      |  |  |  |  |

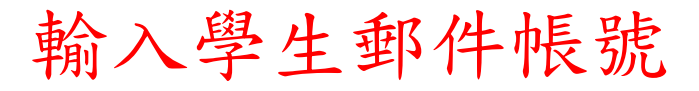

|                        | Carala                 |
|------------------------|------------------------|
|                        | Google                 |
|                        | 登入                     |
|                        | 繼續使用 Gmail             |
| お)你的妻子那件               |                        |
| - 朝八丞的电子郭件 -<br>109888 | @ms.anhoes.ntpc.edu.tw |
|                        |                        |
| 忘記電子郵件地址               | ?                      |
| 如果這不是你的電腦              | 窗,請使用私密瀏覽視窗登入。         |
| 遼解詳情                   |                        |
|                        |                        |
| 建立帳戶                   | 繼續                     |
|                        |                        |
|                        |                        |

|                          | Google<br>歡迎使用  |            |   |  |
|--------------------------|-----------------|------------|---|--|
| 109888                   | @ms.anhoes.ntpc | c.edu.tw 🗸 |   |  |
| ─ 輸入您的密碼 ——<br>123456abc |                 |            |   |  |
| ✓ 顯示密碼                   |                 |            |   |  |
| <br>忘記密碼?                |                 | 繼緩         | ŧ |  |

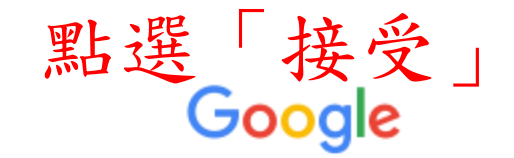

## 歡迎使用您的新帳戶

歡迎使用您的新帳戶:109888@ms.anhoes.ntpc.edu.tw。您的帳戶適用多項 Google 服務,但您實際能 夠透過這個帳戶存取的服務取決於您的 ms.anhoes.ntpc.edu.tw 管理員。如要查看新帳戶的使用訣竅,請 前往 Google 說明中心。

如果您使用 Google 服務,您的網域管理員將有權存取您的 109888@ms.anhoes.ntpc.edu.tw 帳戶資訊, 包括您透過這個帳戶儲存在 Google 服務中的所有資料。如需進一步資訊,請造訪這個網頁,或是詳閱貴 機構的隱私權政策 (如果有的話)。您可以另外設定一個帳戶,供您個人使用 Google 服務 (包括電子郵 件)。如果您有多個 Google 帳戶,可以管理您用於存取 Google 服務的帳戶,而且隨時可以切換帳戶。想 確認您使用的是否為所需帳戶,只要查看您的使用者名稱和個人資料相片即可。

如果貴機構授權讓您存取 Google Workspace 核心服務,請務必在使用時遵守貴機構的 Google Workspace 協議。您可以使用管理員啟用的任何其他 Google 服務 (以下簡稱「其他服務」),而且這些服 務適用於《Google 服務條款》和《Google 隱私權政策》。某些其他服務可能有專屬條款。如果使用管理 員授權讓您存取的服務,即表示您接受適用的服務專屬條款。

點選下方的 [接受],即表示您瞭解這份針對您的 109888@ms.anhoes.ntpc.edu.tw 帳戶所提供的運作說明,且同意《Google 服務條款》和《Google 隱私權政策》。

接受

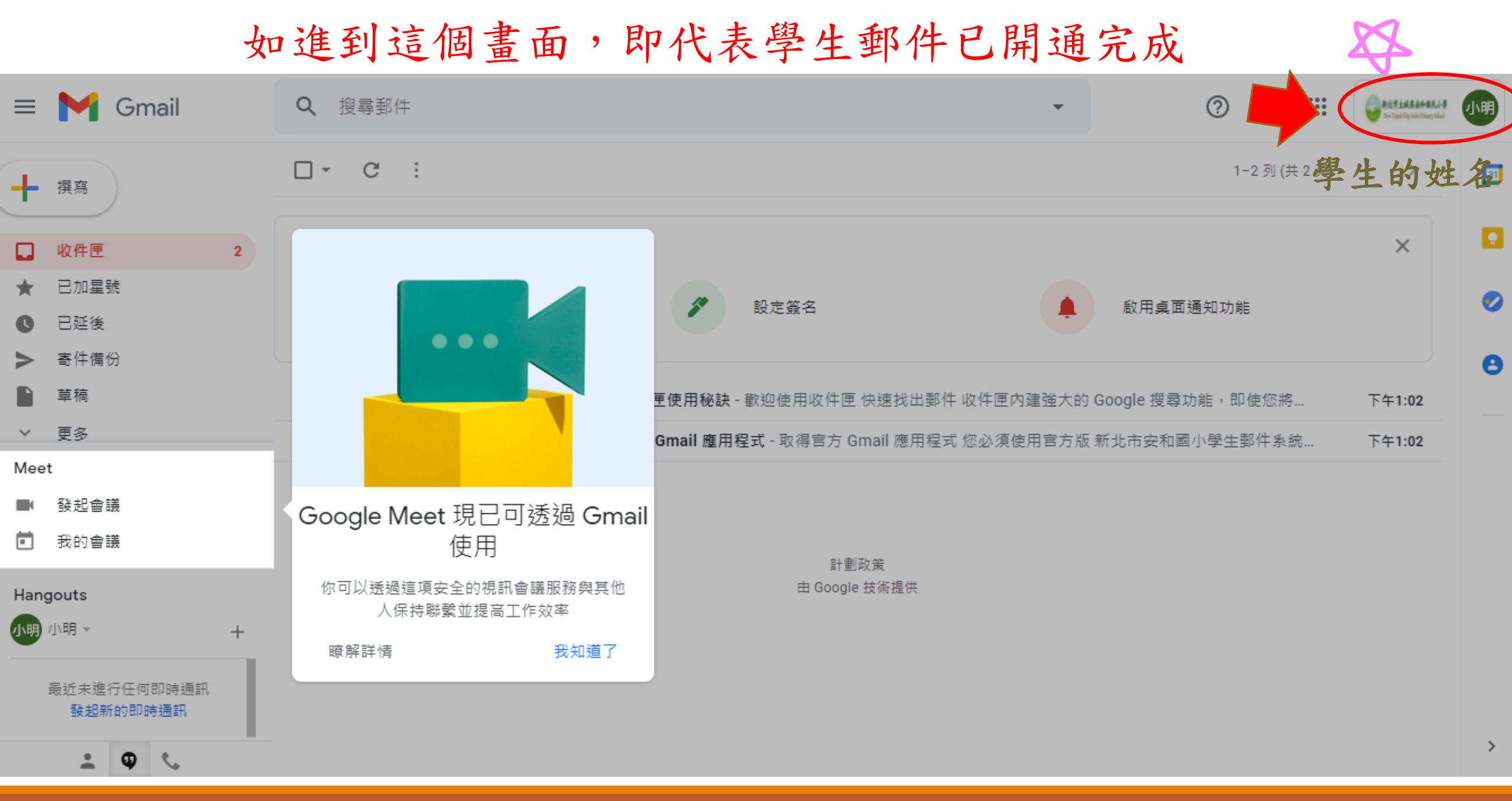